## How-To Guide: Submit Assignments on Microsoft Teams

- 1. Sign in to teams using your student email (<u>studentID#@edu.leonschools.net</u>) and password.
- 2. Go to the class Team that you need to submit the assignment for. (i.e. General Biology)
- 3. Click on the "Assignments" tab

| < >        |                 | Ľ                                                                         | Search or type a command                                                                                                    | - 0    | × |
|------------|-----------------|---------------------------------------------------------------------------|----------------------------------------------------------------------------------------------------|--------|---|
| L.Activity | Teams           | $\bigtriangledown$                                                        | General Posts Files Class Noteboy Assignments Gudes BiologyClassSite +                                                                 | ⊚ Team |   |
| E<br>Chat  | Your teams      |                                                                           | Welcome Back Video Chat<br>Friday, April 3, 2020 @ 1:00 PM                                                                             |        |   |
| :41        | General Biology | General Biology ··· 34 replies from you, Christina, Dyamond, and 7 others |                                                                                                    |        |   |
| Teams      | General         |                                                                           | Grace, Kasey 4/3 2:04 PM<br>Ganaged It loads like you can get the quick packet review here in the pacts. Let me know if you have other | 8      |   |

4. Click on the assignment that you need to turn in from the list

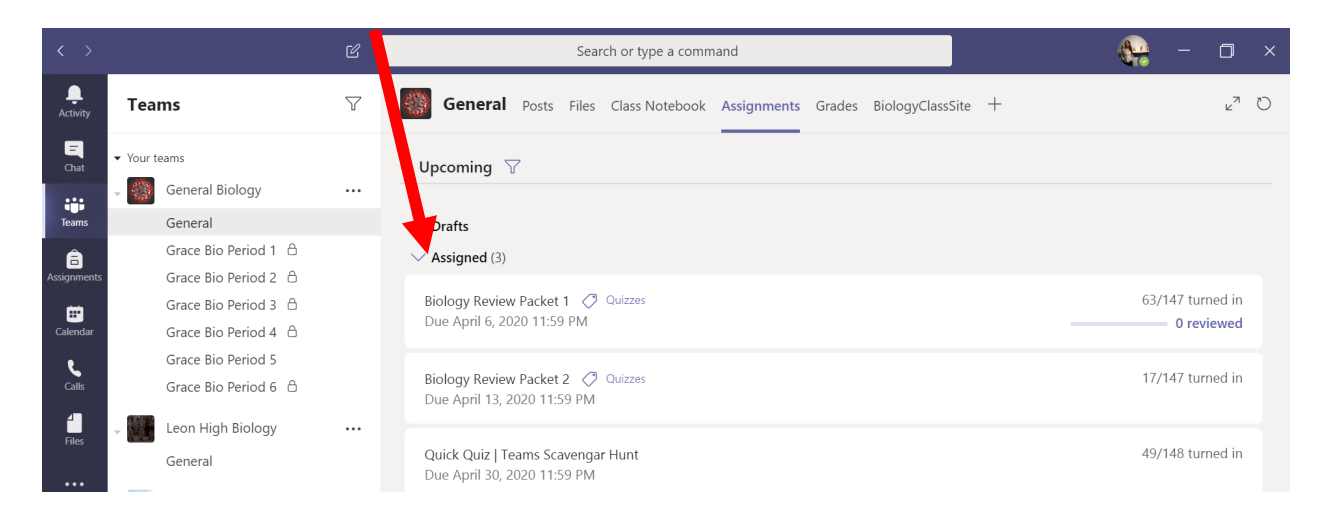

5. On the left side after the description, it says "+ add ". Upload your documents/images here.

| _    |                                              | ß   | Sean or type a command                                                              |                             |
|------|----------------------------------------------|-----|-------------------------------------------------------------------------------------|-----------------------------|
| Favo | orites                                       |     | Advanced English 1 A > General                                                      | Private                     |
| A    | Advanced English 11 A                        | *** | Comparations Eller Clark Notebuck Assignments Sullabur, Using Ountation Mark        | 1 mm +                      |
|      | General                                      |     | Conversations Files Class Noted in Assignments Synabus Using Quotation Mark         | s i more v + 2 V            |
|      | Power of Persuasion Group<br>3 more channels |     |                                                                                     | Timin                       |
| 0    | World History 201                            |     |                                                                                     | NUT III                     |
| -    | Biology 1st Period                           |     | Shelesson Connet Acceletion                                                         | (P) Oue Date                |
| 0    | Mr. Archie's 4th Grade Class                 |     | Snakespear Sonnet Annotation                                                        | Tue May 8, 2018 at 11:59 PM |
| R    | Pd 1 Pre-Algebra                             |     | Instructions<br>Read Sonnet 114 and annotate it, using the PowerPoint for ouidance. | V Points<br>No Points       |
| de.  | Physical Science 4th Period                  |     | Reference material                                                                  |                             |
|      | Pd 3 7th Grade Math                          | ••• | a set for                                                                           |                             |
| C    | Volleyball Team                              |     | My work                                                                             |                             |
| 12   | Pd 2 Pre-Algebra                             |     | a now to kead a sonnet pptx                                                         |                             |
|      |                                              |     | + Add                                                                               |                             |
|      |                                              |     |                                                                                     |                             |
|      |                                              |     |                                                                                     |                             |
|      |                                              |     |                                                                                     |                             |
| 63*  | Join or create a team                        |     |                                                                                     |                             |

6. When everything has been added, click **"Turn in"**. You'll get a rocket ship confirmation. It will submit everything you attached.